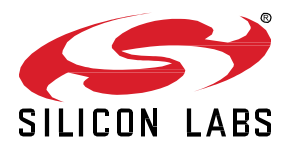

# **PSA Crypto API Lab**

This lab procedure walks through the steps to generate a wrapped key in the Secure Vault High device and use the PSA Crypto API to perform the ECDSA digital signature.

KEY POINTS

- Secure key storage in the Secure Vault High device
- ECDSA sign and verify

## **1** Prerequisites

For this lab you will need the following:

- EFR32xG21B 2.4G Hz 10 dBm Radio Board (BRD4181C)
- Simplicity Studio v5 with Gecko SDK Suite v3.2.0
- Terminal program to receive UART communication form the WSTK

#### 1.1 Update the SE firmware

Click the **Update to <version>** in **Update to <version>** | **Changelog** link (if it appears) to update the **Secure FW** (version **1.2.8 or above**).

| 🛐 v5_workspace - Simplicity Studio™                                                                                           |                                                                                                    |                                                                                                |
|----------------------------------------------------------------------------------------------------|----------------------------------------------------------------------------------------------------|------------------------------------------------------------------------------------------------|
| File Edit Navigate Search Project Run Window Help                                                                             |                                                                                                    |                                                                                                |
| ♠ Welcome 🕙 Recent 🎬 Tools 📩 Install 🌞 Preferences                                                                            |                                                                                                    |                                                                                                |
| 📑 Debug Adapters 🛛 🗞 🗳 🖉 🗶 🛠 🗘 🔻 🔲 📄 🕀 🕀 🗖                                                                                    |                                                                                                    |                                                                                                |
| <ul> <li>✓ EFR32xG21B 2.4 GHz 10 dBm RB (ID:440030580)</li> <li>✓ EFR32xG21B 2.4 GHz 10 dBm Radio Board (BRD4181C)</li> </ul> | EFR32xG21B 2.4 GHz 10 df                                                                                                    | 3m RB, WSTK                                                                                    |
| EFR32MG21B010F1024IM32<br>Wireless Starter Kit Mainboard (BRD4001A Rev A01)                                                   | OVERVIEW EXAMPLE PROJECTS & DEMOS                                                                                                    | DOCUMENTATION                                                                                  |
|                                                                                                    | General Information         Connected Via: <ul> <li>J-Link Silicon Labs</li> <li>Debug Mode: Onboard Device (MCU)</li> <li>Adapter FW: 1v4p6b1171</li> <li>Secure FW: 1.2.6</li> </ul> | <ul> <li>Configure</li> <li>✓ Change</li> <li>Latest</li> <li>e to 1.2.8) Changelog</li> </ul> |

#### 1.2 Erase the flash

Run the *security erasedevice* command in Simplicity Commander to erase the main flash. This procedure is to make sure there is no security key in NVM3.

commander security erasedevice

## 1.3 Import the Project to Simplicity IDE

- 1. Go to Launcher Perspective of Simplicity Studio, click the Tools icon to select Simplicity IDE
- 2. Click **OK** to launch the Simplicity IDE

| 🇱 Tools 🛃 Install 🎄 Preferences |     |
|---------------------------------|-----|
| Si Tools Dialog                 | ×   |
| Simplicity Commander            | ^   |
| Simplicity IDE                  |     |
| Device Console                  |     |
| Network Analyzer                |     |
| Fixed Function Configuration    |     |
|                                 | ~   |
| Add/Remove Too                  | ols |
| OK Cancel                       |     |

3. Import the *psa\_crypto\_ecdsa* project from the folder containing the *psa\_crypto\_ecdsa.sls* (in psa\_crypto\_api\_lab.zip) file

| Si Import Project          |                 |                   |          |       | ×  |
|----------------------------|-----------------|-------------------|----------|-------|----|
| Project Search             |                 |                   |          |       |    |
| Select a location to scar  | n for a project |                   |          |       |    |
| Select a project to import | ha<br>ar        |                   |          |       |    |
| C:\Users\amleung\Dov       | wnloads         |                   | ~        | Brows | e  |
| Detected projects:         |                 | Droject Turo      |          |       |    |
| Project Name               |                 | Project Type      | ( de)    |       | _  |
| psa_crypto_ecusa           |                 | Simplicity Studie | ) (.515) |       |    |
| More Import Options        |                 |                   |          |       |    |
| ? < Back                   | Next >          | Finish            |          | Cance | :I |

4. Click Next, Next, and Finish to generate the project

| File       | 1   | dit  | Navigate   | e Searc   | h Proj     | ect f    | Run    | Window     | Help  |          |            |       |          |              |              |               |            |          |
|------------|-----|------|------------|-----------|------------|----------|--------|------------|-------|----------|------------|-------|----------|--------------|--------------|---------------|------------|----------|
| *          | •   |      | - 🛛 🕼      | 1 ·       | <b>∛ -</b> | <u>ب</u> | 嗣 •    | - \$ \$    | -     | -   🖻 💷  | A Welco    | me 🔅  | 9 Recent | Tools        | 🛃 Install    | * Preference  | es         |          |
| <b>b</b> 1 | Pro | ject | Explorer   | ×         |            |          |        |            |       |          |            |       |          |              |              | E             | 🔁 🍸 🖇      |          |
| ~ 1        | ß   | psa  | _crypto_ec | dsa [GN   | U ARM      | v10.2.   | .1 - 0 | Debug] [El | R32M0 | G21B010F | 1024IM32 - | Gecko | SDK Sui  | te: Flex 3.2 | .0.0, Micriu | im OS Kernel, | Platform ( | v3.2.0)] |
|            | >   | Ы    | Includes   |           |            |          |        |            |       |          |            |       |          |              |              |               |            |          |
|            | >   | 0    | autogen    |           |            |          |        |            |       |          |            |       |          |              |              |               |            |          |
|            | >   | 6    | config     |           |            |          |        |            |       |          |            |       |          |              |              |               |            |          |
|            | >   | 6    | gecko_sdk_ | 3.2.0     |            |          |        |            |       |          |            |       |          |              |              |               |            |          |
|            | >   | c    | app_init.c |           |            |          |        |            |       |          |            |       |          |              |              |               |            |          |
|            | >   | .h   | app_init.h |           |            |          |        |            |       |          |            |       |          |              |              |               |            |          |
|            | >   | c    | app_proces | SS.C      |            |          |        |            |       |          |            |       |          |              |              |               |            |          |
|            | >   | h    | app_proces | ss.h      |            |          |        |            |       |          |            |       |          |              |              |               |            |          |
|            | >   | c    | main.c     |           |            |          |        |            |       |          |            |       |          |              |              |               |            |          |
|            |     | ٢    | imported_p | project_r | eport.h    | tml      |        |            |       |          |            |       |          |              |              |               |            |          |
|            |     | ٥    | psa_crypto | _ecdsa.p  | intool     |          |        |            |       |          |            |       |          |              |              |               |            |          |
|            |     |      | psa_crypto | _ecdsa.sl | ср         |          |        |            |       |          |            |       |          |              |              |               |            |          |
|            |     |      | psa_crypto | _ecdsa.s  | ps         |          |        |            |       |          |            |       |          |              |              |               |            |          |

5. Open the *app\_process.c* file to start the lab

# 2 Coding

The figure below is the expected output on the terminal program.

| <b>6</b> 0 | J-Link Silicon Labs (440030580) 🛛                                                                                                    |                                                                                                    |                                                                                                    |        |              |        |                                      |
|------------|----------------------------------------------------------------------------------------------------|----------------------------------------------------------------------------------------------------|----------------------------------------------------------------------------------------------------|--------|--------------|--------|--------------------------------------|
| 9          | No translation                                                                                                    | <ul> <li>Line terminator</li> </ul>                                                                        | CR-LF (DOS, OS/2, MS Windows)                                                                             | $\sim$ | Buffer size: | 100000 | Serial 1, 0 bytes out, 626 bytes in. |
| 2          | 🛿 Serial 0 🏾 🚔 Serial 1 🚔 Admin 🚔 Debug                                                                                                    |                                                                                                    |                                                                                                    |        |              |        |                                      |
|            | . PSA Crypto API lab<br>+ PSA Crypto initialization OK<br>+ Checking if there is already a persist<br>+ Setting up the key attribute to create<br>+ Creating a SEC9265R1 (256-bit) PERSIST<br>+ Signing a hash with a SECP256R1 (256-b<br>+ Verifying the signature of a hash with | tent key with the c<br>a SECP256R1 pers:<br>TENT WRAPPED key.<br>bit) PERSISTENT WR<br>h a SECP256R1 (256- | given identifier Does not ex<br>istent wrapped key<br>. OK<br>APPED private key OK<br>-bit) public key OK | ist    |              |        |                                      |

Hints:

- The slides in the PSA Crypto.pptx
- The PSA Crypto API document https://docs.silabs.com/mbed-tls/latest/
- The PSA Crypto macros are defined in the crypto\_values.h (C:\SiliconLabs\SimplicityStudio\v5\developer\sdks\gecko\_sdk\_suite\v3.2\util\third\_party\crypto\mbedtls\include\psa)
- The source code of the PSA Crypto ECDSA platform example (C:\SiliconLabs\SimplicityStudio\v5\developer\sdks\gecko\_sdk\_suite\v3.2\app\common\example\psa\_crypto\_ecdsa)

#### 2.1 PSA Crypto Initialization

Write the code for PSA Crypto initialization in the app\_process.c.

```
// Initialize the PSA Crypto
printf(" + PSA Crypto initialization... ");
// Write your code here
```

#### 2.2 Set Up the Key Attributes

Write the code to set up the key attributes in the app\_process.c.

```
// Set up the key attribute to create a SECP256R1 persistent wrapped key, key ID is
PERSISTENT_KEY_ID
printf(" + Setting up the key attribute to create a SECP256R1 persistent wrapped key\n");
```

// Write your code here

#### 2.3 Generate a SECP256R1 Persistent Wrapped Key

Write the code to generate a SECP256R1 persistent wrapped key in the app\_process.c.

```
// Generate a SECP256R1 persistent wrapped key
printf(" + Creating a SECP256R1 (256-bit) PERSISTENT WRAPPED key... ");
```

// Write your code here

#### 2.4 Sign a Hash with the SECP256R1 Private Key

Write the code to sign a hash in the *app\_process.c*.

```
// Sign a hash with the SECP256R1 private key
printf(" + Signing a hash with a SECP256R1 (256-bit) PERSISTENT WRAPPED private key... ");
// Write your code here
```

#### 2.5 Verify the Signature with the SECP256R1 Public Key

Write the code to verify the signature in the *app\_process.c*.

```
// Verify the signature with the SECP256R1 public key
printf(" + Verifying the signature of a hash with a SECP256R1 (256-bit) public key.. ");
// Write your code here
```

#### 2.6 Reference solution

The reference solution can be found in the app\_process\_solution.c (in psa\_crypto\_api\_lab.zip) file.

# 3 Testing

# 3.1 Build and Download the Code to the BRD4181C Radio Board

| 🎋 🕶 🖻 🕶 📓 🖷 🖷 🐨 🕌 🕶           | <u>ل</u> ا ج   | - 🖓 👻 😓 -          | • 🗘 •            | 📑 💷 🏦 Welco                           | ome 🕑 R  | ece  |  |  |  |  |  |
|-------------------------------|----------------|--------------------|------------------|---------------------------------------|----------|------|--|--|--|--|--|
| Project Explorer 🖾 🛛 🛛 Build  | 'GNI           | J ARM v10.2.1 -    | Debug'           | for project 'psa_cn                   | pto ecds | a' L |  |  |  |  |  |
| ✓ ⅔ psa_crypto_ecdsa [GNU ARM | v10.2          | 2.1 - Debug] [El   | FR32             |                                       | -        | -    |  |  |  |  |  |
| > 🔊 Includes                  |                |                    |                  |                                       |          |      |  |  |  |  |  |
| > 🗁 autogen                   |                |                    |                  |                                       |          |      |  |  |  |  |  |
| > 🗁 config                    |                |                    |                  |                                       |          |      |  |  |  |  |  |
| > 🧁 gecko_sdk_3.2.0           |                |                    |                  |                                       |          |      |  |  |  |  |  |
| > app_init.c                  |                |                    |                  |                                       |          |      |  |  |  |  |  |
| > b app init.h                |                |                    |                  |                                       |          |      |  |  |  |  |  |
| app_men                       |                |                    |                  |                                       |          |      |  |  |  |  |  |
| > h app process h             |                |                    |                  |                                       |          |      |  |  |  |  |  |
| > a main c                    |                |                    |                  |                                       |          |      |  |  |  |  |  |
| imported project report h     | tml            |                    |                  |                                       |          |      |  |  |  |  |  |
| nsa crunto ecdea nintool      | um             |                    |                  |                                       |          |      |  |  |  |  |  |
| sa_crypto_ecusa.pintoor       |                |                    |                  |                                       |          |      |  |  |  |  |  |
|                               |                |                    |                  |                                       |          |      |  |  |  |  |  |
| E psa_crypto_ecusa.sips       |                |                    |                  |                                       |          |      |  |  |  |  |  |
| Project Explorer              |                | E 🕏 7 🕴            |                  |                                       |          |      |  |  |  |  |  |
| ✓ I psa_crypto_ecdsa [GNI]    | J ARN          | 1 v10.2.1 - Debug] | [EFR32           |                                       |          |      |  |  |  |  |  |
| 🗸 🗱 Binaries                  |                |                    |                  |                                       |          |      |  |  |  |  |  |
| > 🕸 psa_crypto_ecds           | a.axf -        | [arm/le]           |                  |                                       |          |      |  |  |  |  |  |
| > D psa_crypto_ecds           | a.bin -        | [unknown/le]       |                  |                                       |          |      |  |  |  |  |  |
| > O psa_crypto_ecds           | a.hex          | - [unknown/le]     |                  |                                       |          |      |  |  |  |  |  |
| > O psa_crypto_ecds           | a.c27 .        | Now                | 1                |                                       |          |      |  |  |  |  |  |
| > D Includes                  |                | New                |                  | · · · · · · · · · · · · · · · · · · · | -        |      |  |  |  |  |  |
| > 🔁 autogen                   |                | Open               |                  |                                       |          |      |  |  |  |  |  |
| > Config                      |                | Show In            |                  | Alt+Shift+W>                          |          |      |  |  |  |  |  |
| > GNU ARM v10.2.1 -           | D              | Open With          |                  | >                                     |          |      |  |  |  |  |  |
| > app init.c                  |                | Сору               |                  | Ctrl+C                                |          |      |  |  |  |  |  |
| > 🖻 app_init.h                |                | Paste              |                  | Ctrl+V                                |          |      |  |  |  |  |  |
| > <a>le app_process.c</a>     | ^              | Delete             |                  | Delete                                |          |      |  |  |  |  |  |
| > 🖻 app_process.h             |                | Rename             |                  | F2                                    |          |      |  |  |  |  |  |
| > 🖻 main.c                    |                | Inconst            |                  |                                       |          |      |  |  |  |  |  |
| imported_project_r            | er             | Import             |                  | ,                                     |          |      |  |  |  |  |  |
| psa_crypto_ecdsa.p            |                | Build Project      |                  |                                       |          |      |  |  |  |  |  |
| sa_crypto_ecusa.si            |                | Refresh            |                  | F5                                    | -        |      |  |  |  |  |  |
| i psa_crypto_ecusa.si         | 0              | Run As             |                  | >                                     |          |      |  |  |  |  |  |
|                               | ₹₽.            | Debug As           |                  | >                                     |          |      |  |  |  |  |  |
|                               |                | Compare With       |                  | >                                     |          |      |  |  |  |  |  |
|                               |                | Replace With       |                  | ,                                     |          |      |  |  |  |  |  |
|                               |                |                    |                  | ,                                     |          |      |  |  |  |  |  |
|                               |                | Browse Files Her   | re<br>Lling Llos | -                                     |          |      |  |  |  |  |  |
|                               | 28 <b>4</b> 18 | Elash to Device    | Line Her         | e                                     |          |      |  |  |  |  |  |
|                               |                | Dramarting         |                  | Alter Free                            |          |      |  |  |  |  |  |
|                               |                | Properties         |                  | Alt+Enter                             | 1        |      |  |  |  |  |  |

#### 3.2 First Run

There is no key in the device, the persistent wrapped key is generated and stored in the flash through the NVM3 driver.

| 🔗 J-Link Silicon Labs (440030580) 🛛                                                                                                    |                                                                    |                                                          |  |  |  |  |  |  |  |
|----------------------------------------------------------------------------------------------------|--------------------------------------------------------------------|----------------------------------------------------------|--|--|--|--|--|--|--|
| So translation                                                                                                    | <ul> <li>Line terminator: CR-LF (DOS, OS/2, MS Windows)</li> </ul> | Buffer size: 100000 Serial 1, 0 bytes out, 626 bytes in. |  |  |  |  |  |  |  |
| 🚡 Serial 0 🚔 Serial 1 🚔 Admin 🚔 Debug                                                                                                    |                                                                    |                                                          |  |  |  |  |  |  |  |
| . PSA Crypto API lab<br>+ PSA Crypto initialization OK                                                                                                    |                                                                    |                                                          |  |  |  |  |  |  |  |
| + Checking if there is already a persistent key with the given identifier Does not exist<br>+ Setting up the key attribute to create a SECP256R1 persistent wrapped key<br>+ Creating a SECP256R1 (256-bit) PERSISTENT WRAPPED key OK |                                                                    |                                                          |  |  |  |  |  |  |  |
| + Signing a hash with a SECP255R1 (256-bit) PERSISTENT WRAPPED private key OK<br>+ Verifying the signature of a hash with a SECP256R1 (256-bit) public key OK                                                                         |                                                                    |                                                          |  |  |  |  |  |  |  |

#### 3.3 Consecutive Run

Move the **Power Source Select** switch to the **USB** position to power off the radio board, then back to the **AEM** position to power on the radio board to re-run the program.

The persistent wrapped key is retrieved from the flash for ECDSA operations.

| 0  | 🔐 J-Link Silicon Labs (440030580) 💠                                                                                                    |        |                  |       |                         |   |              |        |                                       |  |  |
|----|----------------------------------------------------------------------------------------------------|--------|------------------|-------|-------------------------|---|--------------|--------|---------------------------------------|--|--|
| 6  | No translation                                                                                                    | $\sim$ | Line terminator: | CR-LF | (DOS, OS/2, MS Windows) | ~ | Buffer size: | 100000 | Serial 1, 0 bytes out, 1441 bytes in. |  |  |
| e  | 🖹 Serial 0 🚔 Serial 1 🏯 Admin 🚔 Debug                                                                                                    |        |                  |       |                         |   |              |        |                                       |  |  |
|    | . PSA Crypto API lab<br>+ PSA Crypto initialization OK                                                                                                    |        |                  |       |                         |   |              |        |                                       |  |  |
| ΠL | + Checking if there is already a persistent key with the given identifier Already exists                                                                      |        |                  |       |                         |   |              |        |                                       |  |  |
| Ш  | + Signing a mash with a SECP256R1 (256-bit) PERSISIENT WRAFFED private key OK<br>+ Verifying the signature of a hash with a SECP256R1 (256-bit) public key OK |        |                  |       |                         |   |              |        |                                       |  |  |

#### 3.4 Destroy the Key

There are two ways to destroy the persistent wrapped key in the flash.

2. Simplicity Commander

• Erase the NVM3 area (default size is 40 kB) to destroy the key.

commander device pageerase --range 0xf4000:0xfe000
Erasing range 0x000f4000 - 0x000fe000
DONE